# 하이브리드 모드에서 포트에 음성 VLAN 구성 및 할당 - IE1000

#### 목차

<u>소개</u> <u>사전 요구 사항</u> <u>요구 사항</u> <u>사용되는 구성 요소</u> <u>내</u>경 정보 <u>포트 컨피그레이션</u> <u>데이터/음성 VLAN 생성</u> <u>포트에서 음성 VLAN 할당</u> 전화기에 VoiceVLAN ID 구성

### 소개

이 문서에서는 Cisco IE 1000 Series 스위치에서 하이브리드 모드로 작동하는 포트에 음성 VLAN을 생성하고 할당하는 프로세스에 대해 설명합니다.

### 사전 요구 사항

#### 요구 사항

음성 및 데이터 VLAN 및 스위치 포트 구성에 대한 이해와 함께 VLAN 개념에 대한 기본적인 지식이 필요합니다.

#### 사용되는 구성 요소

이 문서의 정보는 Cisco IE1000 스위치 및 IP 전화와 관련이 있으며 특정 소프트웨어 또는 하드웨어 버전에 제한되지 않고 모든 버전에 적용할 수 있습니다.

이 문서의 정보는 특정 랩 환경의 디바이스를 토대로 작성되었습니다. 이 문서에 사용된 모든 디바 이스는 초기화된(기본) 컨피그레이션으로 시작되었습니다. 현재 네트워크가 작동 중인 경우 모든 명령의 잠재적인 영향을 미리 숙지하시기 바랍니다.

### 배경 정보

Cisco Industrial Ethernet(IE) 1000 Series 스위치는 '가볍게 관리되는' 디바이스로 분류됩니다. 이러 한 스위치에는 콘솔 포트가 포함되어 있지 않습니다. 즉, 기본 구성 방법은 GUI를 통해 이루어집니 다. CLI 액세스는 SSH를 통해 사용할 수 있지만 컨피그레이션이 아닌 디버깅 용도로만 사용됩니다.

## 포트 컨피그레이션

IE 스위치의 포트는 세 가지 모드로 작동할 수 있습니다.

- 액세스: 액세스 모드로 구성된 포트는 특정 VLAN의 트래픽을 허용합니다.
- 트렁크: 트렁크 포트는 여러 VLAN의 트래픽을 허용합니다.
- 하이브리드: 스위치에서 지원되는 추가 포트 모드입니다.
- 하이브리드 모드는 트렁크 모드와 유사하지만 기본적으로 하이브리드 포트는 모든 VLAN의 멤버라는 차이점이 있습니다
- 하이브리드 포트를 사용하면 VLAN ID 0으로 태그가 지정된 패킷을 스위칭할 수 있습니다. 트 렁크 포트에서는 이러한 패킷을 스위칭할 수 없습니다(지원되는 VLAN ID 범위는 0~4095입니 다. Profinet은 VLAN 0을 자주 사용합니다.)
- 포트 VLAN ID 또는 PVID(Port VLAN ID)는 포트에서 태그가 지정되지 않은 트래픽의 VLAN ID를 결정합니다. 하이브리드 모드에서는 PVID를 '네이티브 VLAN'이라고 합니다
- 하이브리드 포트는 태그 있는 프레임과 태그 없는 프레임을 모두 허용합니다.
- 하이브리드 모드로 구성된 포트는 발신 프레임의 태깅을 관리하고 구성된 대로 태그를 적용 또는 제거합니다.

CLI에서 볼 때 하이브리드 포트에 대한 컨피그레이션은 다음과 같습니다.

Int FastEthernet 1/1
Switchport hybrid native vlan 1
Switchport hybrid allowed vlan 1-4095
Switchport hybrid acceptable-frameOtype all
No switchport hybrid infress-filtering
Switchport hybrid egress-tag all except-native
Switchport hybrid port-type unaware
Switchport mode hybrid

# 데이터/음성 VLAN 생성

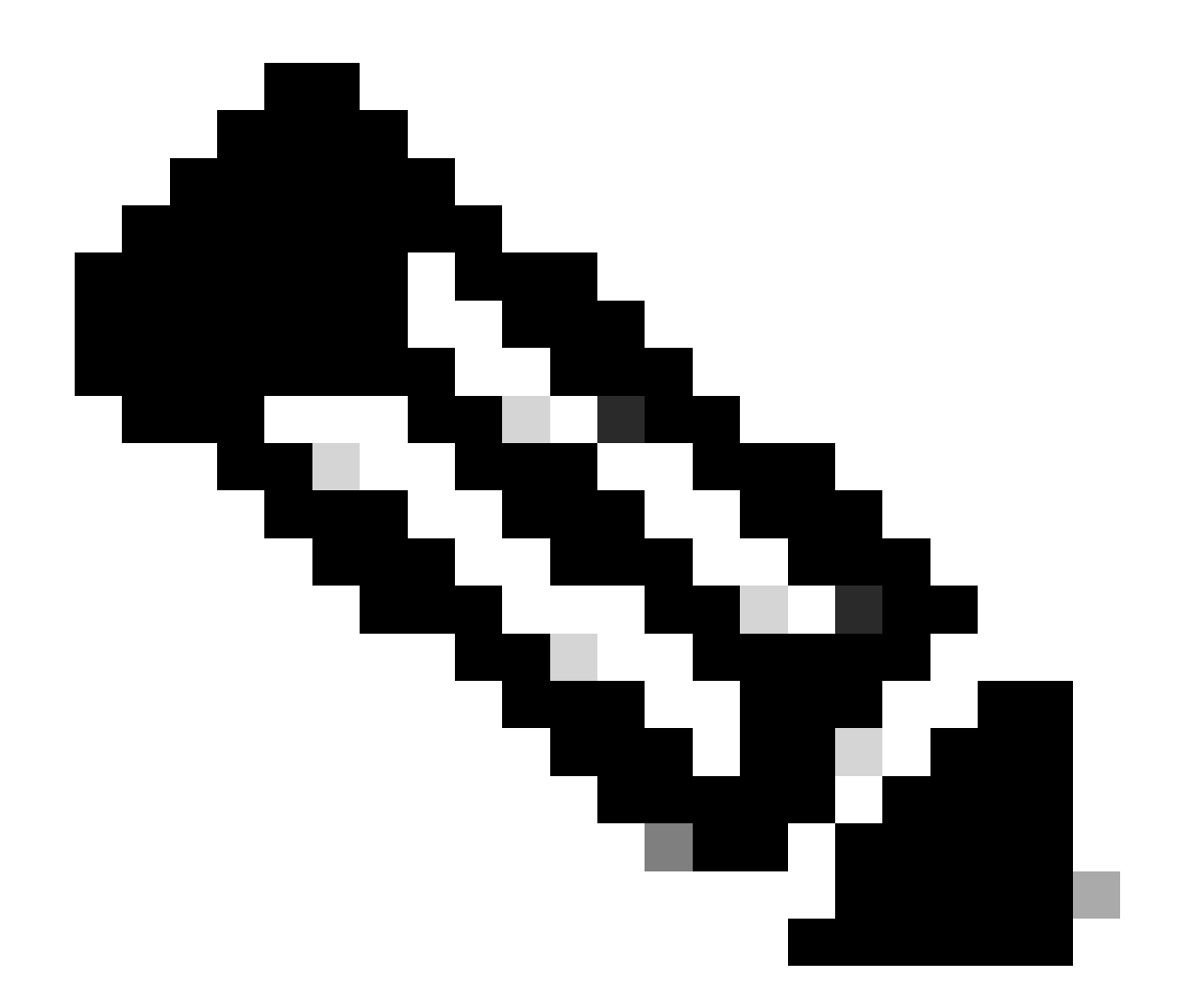

참고: 특정 단계는 Cisco IE 1000 스위치의 펌웨어 및 소프트웨어 버전에 따라 다를 수 있습 니다. 일반적인 프로세스는 다음과 같습니다.

#### 1. VLAN 설정에 액세스합니다.

로그인했으면 메뉴에서 VLAN 섹션을 찾습니다. 이건 밑으로 Configuration > VLAN Management 넣을 수 있어요.

2. 새 VLAN을 생성합니다.

- VLAN 섹션에서 VLAN을 추가, 생성 또는 관리하는 옵션을 찾아야 합니다. 이 옵션을 클릭합니다.
- 생성할 VLAN ID를 입력합니다. VLAN ID는 2에서 4094 사이의 숫자입니다.
- VLAN을 쉽게 식별할 수 있도록 VLAN의 이름을 제공합니다(예: Data\_VLAN).

3. VLAN 설정을 구성합니다.

• VLAN **State**(VLAN **상태**) 또는 VLAN Type(VLAN **유형**)과 같은 추가 설정이 있는 경우 네트워크 설계 요구 사항에 따라 구성합니다.

• 필수 정보를 입력한 후 Apply(적용) and Save(저장)를 클릭합니다.

#### 포트에서 음성 VLAN 할당

GUI를 통해 포트를 하이브리드 모드로 구성한 다음 액세스 VLAN을 데이터 VLAN ID로 지정하고 데이터 및 음성 VLAN을 모두 허 용되는 VLAN 목록에 추가합니다.

| 1 | Edt       |      |             |     |                     |            |          |       |                   | -   |   |                     |  |
|---|-----------|------|-------------|-----|---------------------|------------|----------|-------|-------------------|-----|---|---------------------|--|
|   | Port Name | MTU  | Port Status | Spe | Edit Physical Por   | t          |          |       |                   | ×A  | N | Administrative Mode |  |
| ۲ | Fa 1/1    | 1998 | 0           | Act | Dart Mana           | = + H      |          |       |                   | - 1 |   | hybrid              |  |
| 0 | Fa 1/2    | 1998 | 0           | ALT | Port hame           | F8 1/1     | -8 1/1 · |       |                   | - 1 |   | access              |  |
| 0 | Fa 1/3    | 1998 | 0           | ALC | MTU                 | 1,998      |          | (Rang | e: 1518-1998 byte | :)  |   | access              |  |
| 0 | Fa 1/4    | 1998 | •           | 100 | Administrative      | 🗹 Enable   |          |       |                   | - 8 |   | access              |  |
| 0 | Fa 1/5    | 1998 | 0           | ALt | Speed               | Auto       | *        |       |                   | - 8 |   | access              |  |
| 0 | Fa 1/6    | 1998 | •           | 100 |                     |            |          |       |                   | - 1 |   | access              |  |
| 0 | Fa 1/7    | 1998 | ٥           | ALT | Duplex              | Auto       | Ψ.       |       |                   | - 8 |   | access              |  |
| 0 | Fa 1/8    | 1998 | 0           | ALE |                     | 1110       | 100      |       |                   | - 8 |   | access              |  |
| 0 | Gi 1/9    | 1998 | 0           | ALT | Media Type          | R.145      | Ŷ        |       |                   | - 8 |   | access              |  |
| 0 | Gi 1/10   | 1998 | 0           | ALC |                     |            |          | _     |                   | - 1 |   | access              |  |
|   |           |      |             |     | Administrative Mode | Hybrid     |          | *     |                   | - 1 |   |                     |  |
|   |           |      |             |     | Access VLAN         | i          |          | ٠     |                   | Į,  |   |                     |  |
|   |           |      |             |     | Allowed VLAN        | O VLAN IDs |          |       | (e.g., 2,4)       | 1   |   |                     |  |
|   |           |      |             |     | Native VLAN         | 1          |          | *     |                   |     |   |                     |  |
|   |           |      |             |     |                     |            |          |       | Cancel            |     |   |                     |  |
|   |           |      |             |     |                     |            |          |       |                   |     |   |                     |  |
|   |           |      |             |     |                     |            |          |       |                   |     |   |                     |  |
|   |           |      |             |     |                     |            |          |       |                   |     |   |                     |  |
|   |           |      |             |     |                     |            |          |       |                   |     |   |                     |  |

CLI를 통해 포트 컨피그레이션을 확인하려면 명령을 사용하고 show run interface <interface-id> 해당 포트에서 이러한 명령이 활성화 된 것을 확인할 수 있습니다.

Switchport hybrid native vlan <> Switchport hybrid allowed vlan <data, voice> Switchport mode hybrid

전화기에 음성 VLAN ID 구성

또한 이를 위해 스위치에 추가 컨피그레이션이 필요하지 않으므로 IP 전화에서 음성 VLAN ID를 수동으로 구성해야 작동 가능합니다

IP 전화 설정에 액세스하는 방법은 전화기 모델 및 펌웨어 버전에 따라 다를 수 있습니다. 다음은 여러 Cisco IP Phone 모델에 적용되는 일반적인 단계입니다.

1. IP 전화기에서 네트워크 설정에 액세스합니다.

- 전화기에서 설정 또는 설정 단추로 이동합니다.
- Network Configuration(네트워크 컨피그레이션) 또는 유사한 옵션을 선택합니다.
- 변경하려면 특정 키 시퀀스("\*\*#" 등)를 입력하여 설정의 잠금을 해제해야 합니다

2. 음성 VLAN 설정을 찾습니다.

- VLAN 컨피그레이션을 찾을 때까지 네트워크 옵션을 스크롤합니다
- 이 메뉴에서 음성 VLAN ID 또는 음성 VLAN에 대한 옵션을 찾아야 합니다

3. 음성 VLAN ID를 설정합니다.

- 음성 트래픽에 사용할 VLAN ID를 입력합니다
- 프롬프트가 표시되면 설정을 저장합니다.

4. 전화를 다시 시작합니다.

음성 VLAN ID를 설정한 후 변경 사항을 적용하려면 전화기를 다시 시작해야 합니다. 일반적으로 설정 메뉴를 통해 또는 전화기의 플 러그를 뽑았다가 다시 꽂기만 하면 됩니다. 이 번역에 관하여

Cisco는 전 세계 사용자에게 다양한 언어로 지원 콘텐츠를 제공하기 위해 기계 번역 기술과 수작업 번역을 병행하여 이 문서를 번역했습니다. 아무리 품질이 높은 기계 번역이라도 전문 번역가의 번 역 결과물만큼 정확하지는 않습니다. Cisco Systems, Inc.는 이 같은 번역에 대해 어떠한 책임도 지지 않으며 항상 원본 영문 문서(링크 제공됨)를 참조할 것을 권장합니다.